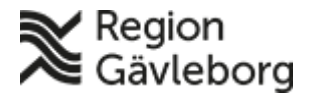

Beskrivning

Revisionsnr: 10

Diarienr: Ej tillämpligt Fastställandedatum: 2025-01-30 Giltigt t.o.m.: 2026-01-30 Fastställare: Carina Jäderberg

Upprättare: Camilla B Utter

# Befolkningsregister - Användarmanual fast läkarkontakt, fast vårdkontakt, behandlande roll. Hälso- och sjukvård Region Gävleborg

#### Innehåll

| 1   | Syfte och omfattning1                              |
|-----|----------------------------------------------------|
| 2   | Allmänt1.2                                         |
| 3   | Ansvar och roller                                  |
| 4   | Beskrivning                                        |
| 5   | Fast läkarkontakt (hälsocentraler)2                |
| 5.1 | Registrering av valbar fast läkarkontakt           |
| 5.2 | Borttag av valbar fast läkarkontakt4               |
| 5.3 | Borttag av patienter på valbar fast läkarkontakt   |
| 5.4 | Byte patienter till annan valbar fast läkarkontakt |
| 5.5 | Registrering av fast läkarkontakt på patient       |
| 5.6 | Borttag av fast läkarkontakt på patient6           |
| 6.  | Fast vårdkontakt                                   |
| 6.1 | Registrering av valbar fast vårdkontakt7           |
| 6.2 | Borttag av valbar fast vårdkontakt8                |
| 6.3 | Borttag av patienter på valbar fast vårdkontakt    |
| 6.4 | Byte patienter till annan valbar fast vårdkontakt8 |
| 6.5 | Registrering av fast vårdkontakt på patient        |
| 6.6 | Borttag av fast vårdkontakt på patient10           |
| 7.  | Behandlande roll                                   |
| 7.1 | Registrering av valbar behandlande roll            |
| 7.2 | Borttag av valbar behandlande roll12               |
| 7.3 | Borttag av patienter på valbar behandlande roll    |
| 7.4 | Byte patienter till annan valbar behandlande roll  |
| 7.5 | Registrering av behandlande roll på patient        |
| 7.6 | Borttag av behandlande roll på patient15           |
| 8.  | Plan för kommunikation och implementering          |
| 9.  | Dokumentinformation15                              |
|     |                                                    |

# 1 Syfte och omfattning

Syftet med denna användarmanual är att vara till hjälp för användare av *Befolkningsregister* att kunna administrera fast läkarkontakt, fast vårdkontakt och behandlande roll.

# 2 Allmänt

I befolkningsregistret kan användare beroende på behörighet:

- göra direktsökning på personnummer
- göra namnsökning med hjälp av sökkriterier
- verifiera vilken hälsocentral en person/patient har valt att lista sig hos samt historik kring listningen

| Region    | Beskrivning                                                            |                                                                                  | 2(15) |
|-----------|------------------------------------------------------------------------|----------------------------------------------------------------------------------|-------|
| Revieborg | Dokumentnamn: Befolkningsregister - Anvä<br>behandlande roll. Hälso- o | indarmanual fast läkarkontakt, fast vårdkontakt,<br>ch sjukvård Region Gävleborg |       |
|           | Dokument ID: 06-79538                                                  | Giltigt t.o.m.: 2026-01-30                                                       |       |
|           | Revisionsnr: 10                                                        |                                                                                  |       |

- lägga till valbar fast läkarkontakt, fast vårdkontakt och behandlande roll
- lägga till eller ta bort fast läkarkontakt, fast vårdkontakt och behandlande roll för en person/patient
- ta ut fördefinierade rapporter

Behörighet att administrera fast läkarkontakt, fast vårdkontakt och behandlande roll i befolkningsregistret tilldelas av IT utifrån beställning av vårdenhetschef (VEC). Beställningen skickas till IT-support: <u>Supportcenter</u>

Observera att samtliga sökningar loggas. Kontroller genomförs för att säkerställa att sökningar är kopplade till användarens arbetsuppgifter.

## 3 Ansvar och roller

IT-förvaltning för Befolkningsregister ansvarar för systemets funktioner och vidareutveckling.

Felanmälan alternativt önskemål läggs som ett ärende till IT-supporten. Tel: (026-1)53000 eller mejl: <u>Supportcenter</u>

# 4 Beskrivning

Intern personal når befolkningsregistret från Plexus genom att lägga till *Befolkningsregister* under "Mina favoriter".

Privata vårdgivare når Befolkningsregistret via <u>https://www.regiongavleborg.se/samverkanswebben/service-och-stod/it/it-system</u>

Person som är sekretessmarkerad visas inte. Det står i stället "Skyddad identitet".

# 5 Fast läkarkontakt (hälsocentraler)

Information om listning visas via fliken **Listning** och **Ny listning** på gröna listen. Skriv in fullständigt personnummer inklusive sekelskiftsiffra, bindestreck behöver ej anges. Klicka på **Sök**.

|          | Visa listning |  |
|----------|---------------|--|
| Sök pers |               |  |
|          |               |  |
| Person   | nummer:       |  |

Persondata på sökt person presenteras på skärmen, inklusive var personen är listad, uppgift om vald fast läkarkontakt, behandlande roll, historik om var

| Region      | Beskrivning                                             | 3(15                                                                                            |
|-------------|---------------------------------------------------------|-------------------------------------------------------------------------------------------------|
| Ravleborg 🏹 | Dokumentnamn: Befolkningsregiste<br>behandlande roll. H | r - Användarmanual fast läkarkontakt, fast vårdkontakt,<br>lälso- och sjukvård Region Gävleborg |
|             | Dokument ID: 06-79538                                   | Giltigt t.o.m.: 2026-01-30                                                                      |
|             | Revisionsnr: 10                                         |                                                                                                 |

personen har varit listad samt den geografiska tillhörigheten för personen. En person kan endast ha en fast läkarkontakt.

## 5.1 Registrering av valbar fast läkarkontakt

Under fliken Administrera och Vård/läkarkontakter på gröna listen registreras vilka läkare som ska vara valbara fasta läkarkontakter.

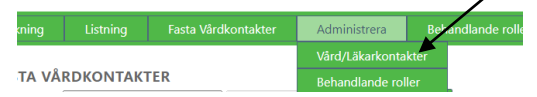

Kontrollera enhet, de personer som är anställda på enheten visas i listan. Om behörighet att registrera även annan enhet byt HSA-id under **HSA-id Enhet**. Klicka på **Sök**. HSA-id finns i Verktygslådan, för direktlänk till Verktygslådan klicka på **Organisationsträd**.

| Hsald Enhet | SE2321000198-020391 | IT-vård och administrativa |     | Organisationsträd |
|-------------|---------------------|----------------------------|-----|-------------------|
| Användarid  |                     |                            | Sök | Lägg till         |

Klicka på Ändra för önskad fast läkarkontakt. Bocka i rutan för fast läkarkontakt och klicka på **Spara**.

|         | Fast läkarkontakt | Fast vårdkontakt |                      |                |
|---------|-------------------|------------------|----------------------|----------------|
| ojörn   |                   |                  | <u>Ändra</u>         | <u>Ta bort</u> |
| elena   |                   |                  | Ändra                | <u>Ta bort</u> |
| Synnöve |                   |                  | Ändra                | <u>Ta bort</u> |
|         |                   |                  | Ändra                | <u>Ta bort</u> |
|         | • /               |                  | Ändra                | <u>Ta bort</u> |
|         |                   |                  | Ändra                | <u>Ta bort</u> |
|         |                   |                  | Ändra Visa patienter | <u>Ta bort</u> |
|         |                   |                  | Ändra                | <u>Ta bort</u> |
|         |                   |                  | Ändra                | <u>Ta bort</u> |
|         |                   |                  | XJ                   |                |

Om person som ej är anställd på enheten önskas lägga till, skriv in användar-id och klicka på **Sök**. Bocka i **Fast läkarkontakt** och klicka på **Lägg till**.

| Sökning     | Listning      | Fasta Vår | dkontakter  | Administrera     | Beł | handlande roller         |
|-------------|---------------|-----------|-------------|------------------|-----|--------------------------|
| Fasta vå    | RDKONTAKT     | ER        |             |                  |     |                          |
| Hsald Enhet | SE232100019   | 8-020391  | IT-vård och | administrativa : |     | <u>Organisationsträd</u> |
| Användarid  | cj07111       |           |             |                  | Sök | Lägg till                |
|             | Fast läkarkor | ntakt     |             |                  |     |                          |

Det går även att filtrera så enbart fasta vårdkontakter, fasta läkarkontakter eller externa visas i listan.

| Antal kontakter: 30<br>Visa: ● Alla ○ Fasta vårdkontakter | O Fasta läkarkontakter | O Endast externa  |   |    |
|-----------------------------------------------------------|------------------------|-------------------|---|----|
| Namn                                                      | Fast läkarkontak       | t Fast vårdkontak | t |    |
| Andreite Une Contraction                                  |                        |                   | X | τ. |

| Region      | Beskrivning                                                             |                                                                             | 4(15) |
|-------------|-------------------------------------------------------------------------|-----------------------------------------------------------------------------|-------|
| Rävleborg 🏹 | Dokumentnamn: Befolkningsregister - Använd behandlande roll. Hälso- och | darmanual fast läkarkontakt, fast vårdkontakt,<br>sjukvård Region Gävleborg | ,     |
|             | Dokument ID: 06-79538                                                   | Giltigt t.o.m.: 2026-01-30                                                  |       |
|             | Revisionsnr: 10                                                         |                                                                             |       |

#### 5.2 Borttag av valbar fast läkarkontakt

Klicka på fliken Administrera Vård/läkarkontakter på gröna listen. Klicka på Ändra och ta bort bocken i rutan för fast läkarkontakt. Klicka på **Spara**. Om den fasta läkarkontakten har patienter listade kommer det upp ett meddelande *Tilldelad har patienter på denna enhet*. Dessa patienter måste då först tas bort.

### 5.3 Borttag av patienter på valbar fast läkarkontakt

Klicka på fliken Administrera och Vård/läkarkontakter på gröna listen. Klicka på Visa patienter under vald fast läkarkontakt.

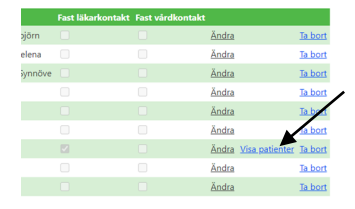

Välj **Typ av kontakt** (Fast Läkarkontakt). Klicka i **Markera alla** eller bocka i rutan till höger om patientens personnumer för att markera någon/några patienter. Klicka på **Avlista markerade.** Patienterna blir då enbart listade på hälsocentralen.

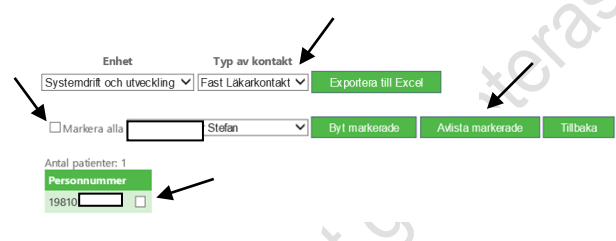

# 5.4 Byte patienter till annan valbar fast läkarkontakt

Klicka på fliken Administrera och Vård/läkarkontakter på gröna listen. Klicka på Visa patienter under vald fast läkarkontakt.

|         | Fast läkarkontakt | Fast vårdkontakt |                     |                  |
|---------|-------------------|------------------|---------------------|------------------|
| ojörn   |                   |                  | <u>Ändra</u>        | <u>Ta bort</u>   |
| elena   |                   |                  | Ändra               | <u>Ta bort</u>   |
| synnöve | e 🗌               |                  | Ändra               | <u>Ta bort</u>   |
|         |                   |                  | Ändra               | Ta bort          |
|         |                   |                  | Ändra               | Tabort           |
|         |                   |                  | Ändra               | Ta bort          |
|         |                   |                  | Ändra Visa patiente | r <u>Ta bort</u> |
|         |                   |                  | Ändra               | Ta bort          |
|         |                   |                  | Ändra               | Ta bort          |

Välj **Typ av kontakt** (Fast Läkarkontakt). Klicka i **Markera alla** eller bocka i rutan till höger om patientens personnummer för någon/några patienter. Välj önskad fast läkarkontakt i rullistan och klicka på **Byt markerade.** 

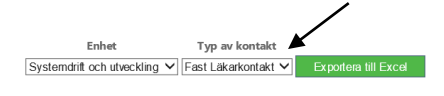

| Region                          | Beskrivning                                                    |                                                                                                  | 5(15) |
|---------------------------------|----------------------------------------------------------------|--------------------------------------------------------------------------------------------------|-------|
| Cavleborg                       | <b>Dokumentnamn:</b> Befolkningsregiste<br>behandlande roll. I | er - Användarmanual fast läkarkontakt, fast vårdkontakt,<br>Hälso- och sjukvård Region Gävleborg |       |
|                                 | Dokument ID: 06-79538                                          | Giltigt t.o.m.: 2026-01-30                                                                       |       |
|                                 | Revisionsnr: 10                                                |                                                                                                  |       |
| Artal patienter: 1 Personnummer | Dyt markerade Avlista markerade Tillbaka                       |                                                                                                  |       |

## 5.5 Registrering av fast läkarkontakt på patient

Klicka på fliken Listning och Visa listning på gröna listen.

För att lägga till en ny fast läkarkontakt, klicka på **Lägg till ny fast läkarkontakt** längst ner till höger på sidan.

| Hälsoval                                                                                                  |                                                                                            | SE2321000198-<br>019317                                                                                            | Valbo Din hälsocentral                                               | 2021-03-05                                  | Listningsänd<br>2021-03-04 0          | lringen registrerades<br>9:31:28 |            |
|----------------------------------------------------------------------------------------------------|--------------------------------------------------------------------------------------------|----------------------------------------------------------------------------------------------------|----------------------------------------------------------------------|---------------------------------------------|---------------------------------------|----------------------------------|------------|
|                                                                                                    |                                                                                            |                                                                                                    |                                                                      |                                             |                                       | wlista aktiv listning            | l          |
| ÖRVALTARSKA                                                                                               | ap/Förmyndarsk                                                                             | AP                                                                                                    |                                                                      |                                             |                                       |                                  | -          |
|                                                                                                    |                                                                                            |                                                                                                    |                                                                      |                                             | Lägg till f                           | örvaltare/förmyndare             |            |
| AST LÄKARKO                                                                                               | ONTAKT                                                                                     |                                                                                                    |                                                                      |                                             |                                       |                                  |            |
|                                                                                                    |                                                                                            |                                                                                                    |                                                                      |                                             | Lägg till r                           | ıy fast läkarkontakt             |            |
| ISTNING, KON                                                                                              | MMANDE VAL                                                                                 |                                                                                                    |                                                                      |                                             |                                       |                                  |            |
| Zlick                                                                                                    | za nå N                                                                                    | Z <b>ali</b> för Z                                                                                                 | önskad lä                                                            | ikarkontal                                  | ~ <b>t</b>                            | X                                | )          |
| Click                                                                                                    | ka på <b>V</b>                                                                             | 7 <b>älj</b> för ö                                                                                                 | önskad lä                                                            | ikarkontal                                  | ct.                                   | Kinteck                          | )          |
| Klick                                                                                                    | Ka på <b>V</b><br>Listning                                                                 | 7 <b>älj</b> för ö<br>Fasta Vårdkontakte                                                                           | önskad lä<br>er Administrera                                         | ikarkontal<br>Behandlande rolle             | r Rapporter                           | Kix Mock                         |            |
| iökning<br>EGISTRE                                                                                        | Ka på V<br>Listning<br>RA FAST LÄH<br>arkontakt får end                                    | Fasta Vårdkontakte<br>Fasta Vårdkontakte<br>KARKONTAKT (P<br>Jast tilldelas av person                              | Önskad lä<br>er Administrera<br>RIMÄRVÅRD)<br>nal utsedd av vårdenhe | ikarkontal<br>Behandlande rolle<br>etschef. | K <b>t.</b><br>r <sub>Rapporter</sub> | Kix Mock                         |            |
| Klick<br>Sökning<br>EGISTRE<br>BS! Fast läka<br>ATIENTINFO                                                | KA PÅ V<br>Listning<br>RA FAST LÄH<br>arkontakt får end<br>JRMATION                        | Fasta Värdkontakte<br>Rasta Värdkontakte<br>KARKONTAKT (P<br>Jast tilldelas av person                              | Önskad lä<br>er Administrera<br>RIMÄRVÅRD)<br>nal utsedd av vårdenhe | ikarkontal<br>Behandlande rolle<br>etschef. | <b>ct.</b><br>r <sub>Rapporter</sub>  | Kix Mock                         |            |
| Klick<br>Sökning<br>REGISTREI<br>JBS! Fast läka<br>ATIENTINFO<br>1987120                                  | KA PÅ V<br>Listning<br>RA FAST LÄÅ<br>arkontakt får encu<br>IRMATION<br>IP92389 Test, PATI | <b>Allj för c</b><br>Fasta Värdkontakt<br><b>CARKONTAKT (P</b><br>Jast tilldelas av person<br>ENT24, Kvinna, 33 år | Önskad lä<br>er Administrera<br>RIMÄRVÅRD)<br>nal utsedd av vårdenhe | ikarkontal<br>Behandlande rolle<br>etschef. | <b>κt.</b><br>r Rapporter             | Kix Mock                         |            |
| Klick<br>Sökning<br>REGISTRE<br>DBS: Fast läka<br>DBS: Fast läka<br>ATIENTINFO<br>1987120:<br>ÄLJ LÄKARKK | CA PÅ V<br>Listning<br>RA FAST LÄH<br>arkontakt får enci<br>IRMATION<br>I92389 Test, PATI  | <b>Alj för d</b><br>Rasta Värdkontakt<br><b>CARKONTAKT (P</b><br>Jast tilldelas av person<br>ENT24, Kvinna, 33 år  | Önskad lä<br>er Administrera<br>RIMÄRVÅRD)<br>nal utsedd av vårdenhe | ikarkontal<br>Behandlande rolle<br>etschef. | Kt.<br>r Rapporter                    | Kix Mock                         |            |
| Klick<br>Sökning<br>Registrei<br>IBSI Fast läka<br>ATIENTINFO<br>1987120                                  | CA PÅ V<br>Listning<br>RA FAST LÄH<br>arkontakt får enc<br>RMATION<br>192389 Test, PATI    | <b>Alj för d</b><br>Fæsta Vårdkontakt<br><b>CARKONTAKT (P</b><br>last tilldelas av person<br>ENT24, Kvinna, 33 år  | Önskad lä<br>er Administrera<br>RIMÄRVÅRD)<br>nal utsedd av vårdenhe | ikarkontal<br>Behandlande rolle<br>etschef. | r Rapporte                            | r                                | r Kix Mock |

Ange giltighetstid startdatum, om annat än dagens.

Looians

Giltigt t o m anges om personen ett önskat **slutdatum** för den fasta läkarkontakten. Om inte personen har slutdatum klicka i rutan **tills vidare**. Klicka på **Registrera.** Nu är den fasta läkarkontakten sparad.

| Region          | Beskrivning                                               |                                                                                              | 6(15) |
|-----------------|-----------------------------------------------------------|----------------------------------------------------------------------------------------------|-------|
| Rävleborg 🏹     | Dokumentnamn: Befolkningsregister<br>behandlande roll. Hå | - Användarmanual fast läkarkontakt, fast vårdkontakt,<br>ålso- och sjukvård Region Gävleborg |       |
|                 | Dokument ID: 06-79538                                     | Giltigt t.o.m.: 2026-01-30                                                                   |       |
| Revisionsnr: 10 |                                                           |                                                                                              |       |

#### Registrera fast läkarkontakt (primärvård)

| OBS! Fast läkarkontakt få                   | r endast tilldelas av perso | onal utsedd av vårdenhetschef. |  |
|---------------------------------------------|-----------------------------|--------------------------------|--|
| Patientinformation                          |                             | Vald läkarkontakt              |  |
| 198712092389 Test,                          | PATIENT24, Kvinna, 33 åi    | re re re                       |  |
| Ange giltighetstid                          |                             |                                |  |
| Giltig fr o m<br>Giltig t o m               | 2021-04-19                  |                                |  |
| Övrig information                           |                             |                                |  |
| Kommentar<br>Speciell<br>kontaktväg<br>Test |                             |                                |  |
|                                             |                             |                                |  |
| Registrera vårdkont,                        | AKT                         |                                |  |
|                                             | Regi                        | strera                         |  |

Registrering av val av hälsocentral, sker genom ifylld och undertecknad valblankett från hälsovalskontoret, eller genom att invånaren själv väljer hälsocentral via 1177 Vårdguidens e-tjänster.

#### 5.6 Borttag av fast läkarkontakt på patient

Klicka på fliken Listning och Visa listning på gröna listen. Skriv in personnummer. Klicka på Sök.

| ntakt Information Giltig from Giltig t                                                                                      | om    |
|----------------------------------------------------------------------------------------------------|-------|
| Relicinks skreterare Kommentar: 2021-03-02 Tills vid<br>scentral Special 2021-03-02 Tills vid<br>mordningsarwar kontakninge | are 🔟 |

Klicka på Radera fast läkarkontakt.

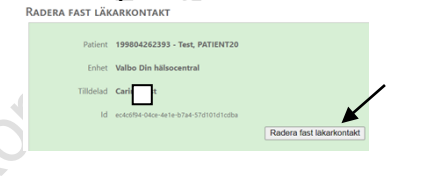

# 6. Fast vårdkontakt

En fast vårdkontakt samordnar vårdens insatser för patienten och gäller både för primärvård och för slutenvård. Det kan vara till exempel läkare, sjuksköterska, psykolog eller en administrativ funktion som samordnar och koordinerar patientens vård. VC utser fast vårdkontakt.

Killsdatume

| Region      | Beskrivning                                                        |                                                                                    | 7(15) |
|-------------|--------------------------------------------------------------------|------------------------------------------------------------------------------------|-------|
| Ravleborg 🤇 | Dokumentnamn: Befolkningsregister - An<br>behandlande roll. Hälso- | vändarmanual fast läkarkontakt, fast vårdkontakt,<br>och sjukvård Region Gävleborg |       |
|             | Dokument ID: 06-79538                                              | Giltigt t.o.m.: 2026-01-30                                                         |       |
|             | Revisionsnr: 10                                                    |                                                                                    |       |

Information om fast vårdkontakt visas via fliken **Fasta Vårdkontakter** på gröna listen. Skriv in fullständigt personnummer inklusive sekelskiftsiffra, bindestreck behöver ej anges. Klicka på **Sök**.

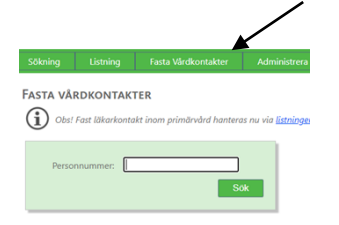

Persondata på sökt person presenteras på skärmen. Längst ner på webbsidan visas den fasta vårdkontakt patienten har. En patient kan endast ha en fast vårdkontakt.

| Kontakt                | Information | Giltig fr o m | Giltig t o m |
|------------------------|-------------|---------------|--------------|
| Valbo Din hälsocentral | Kommentar:  | 2021-03-18    | Tills vidare |
|                        | Speciell    |               |              |
| Utredare               | kontaktväg: |               |              |
| Skapad av LG\MS44029   | Test:       |               |              |

### 6.1 Registrering av valbar fast vårdkontakt

Under fliken Administrera och Vård/läkarkontakter på gröna listen registreras vilka som ska vara valbara fasta vårdkontakter.

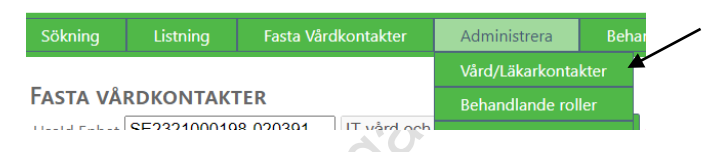

Kontrollera enhet, de personer som är anställda på enheten visas i listan. Om behörighet att registrera även annan enhet byt HSA-id under **HSA-id Enhet**. Klicka på **Sök**. HSA-id finns i Verktygslådan, för direktlänk till Verktygslådan klicka på **Organisationsträd**.

|    |             |                     |                       | _       |     |                          |
|----|-------------|---------------------|-----------------------|---------|-----|--------------------------|
|    | Fasta vå    | RDKONTAKTER         |                       |         |     |                          |
|    | Hsald Enhet | SE2321000198-020391 | IT-vård och administr | ativa : | Sök | <u>Organisationsträd</u> |
|    | Användarid  |                     |                       |         | Sök | Lägg till                |
|    |             | Fast läkarkontakt   |                       |         |     |                          |
| C) |             | 🗌 Fast vårdkontakt  |                       |         |     |                          |

Klicka på Ändra. Bocka i rutan för fast vårdkontakt på önskad person och klicka på Spara.

|           | Fact läkask | antalet. Factoriad |                          |
|-----------|-------------|--------------------|--------------------------|
|           |             |                    | Ändra <u>Visa patien</u> |
|           |             |                    | Ändra                    |
| Lena      |             |                    | Ändra                    |
| ⊣ildegard |             |                    | <u>Ändra</u>             |

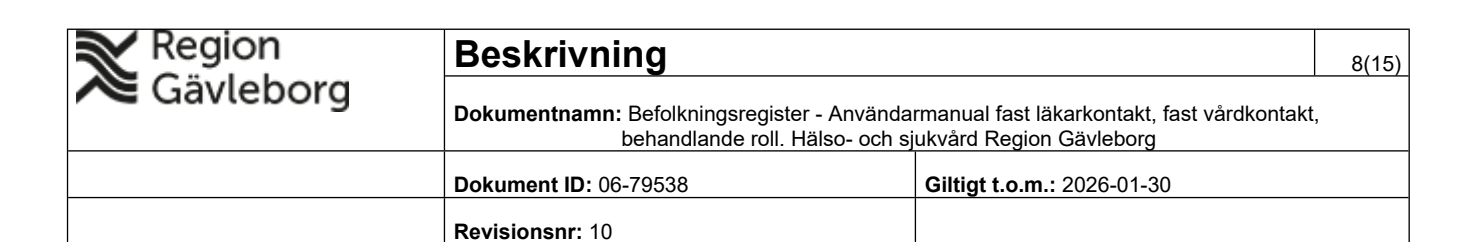

Om person som ej är anställd på enheten önskas lägga till, skriv in användar-id. Klicka på **Sök**. Bocka i **Fast vårdkontakt** och klicka på **Lägg till**.

| Fasta vå        | RDKONTAKTER         |                        |     |                          |
|-----------------|---------------------|------------------------|-----|--------------------------|
| <br>Hsald Enhet | SE2321000198-019317 | Valbo Din hälsocentral | Sök | <u>Organisationsträd</u> |
| Användarid      | cj07111             |                        | Sök | Lägg till                |
|                 | 🗆 Fast läkarkontakt |                        |     |                          |
|                 | East vårdkontakt    |                        |     |                          |

Det går även att filtrera så enbart fasta vårdkontakter, fasta läkarkontakter eller externa visas i listan.

| Andretic Descontent Telefore                             |                        |                  | Xundan |
|----------------------------------------------------------|------------------------|------------------|--------|
| Namn                                                     | Fast läkarkontakt      | Fast vårdkontakt |        |
| Antal kontakter: 30<br>Visa:  Alla O Fasta vårdkontakter | O Fasta läkarkontakter | C Endast externa |        |
|                                                          |                        | /                |        |

### 6.2 Borttag av valbar fast vårdkontakt

Klicka på fliken Administrera Vård/läkarkontakter på gröna listen. Klicka på Ändra och ta bort bocken i rutan för fast vårdkontakt. Klicka på Spara. Om den fasta vårdkontakten har patienter listade kommer det upp ett meddelande *Tilldelad har patienter på denna enhet*. Dessa patienter måste då tas bort först.

### 6.3 Borttag av patienter på valbar fast vårdkontakt

Klicka på fliken Administrera och Vård/läkarkontakter på gröna listen. Klicka på Visa patienter under vald fast vårdkontakt.

|         | Fast läkarkontakt | Fast vårdkontakt |                      |                |    |
|---------|-------------------|------------------|----------------------|----------------|----|
| ojõrn   |                   |                  | Ändra                | Ta bort        |    |
| elena   |                   |                  | Ändra                | <u>Ta bort</u> |    |
| Synnöve |                   |                  | Ändra                | Ta bort        | 10 |
|         |                   |                  | Ändra                | Ta fort        |    |
|         |                   |                  | Ändra                | a bort         |    |
|         |                   |                  | <u>Ändra</u>         | Ta bort        |    |
|         |                   |                  | Ändra Visa patienter | Ta bort        |    |
|         |                   |                  | Ändra                | Ta bort        |    |
|         |                   |                  | Ändra                | Ta bort        |    |
|         |                   |                  |                      |                |    |

Välj **Typ av kontakt** (Fast Vårdkontakt). Klicka i **Markera alla** eller bocka i rutan till höger om patientens personnummer för att markera någon/några patienter. Klicka på **Avlista markerade.** 

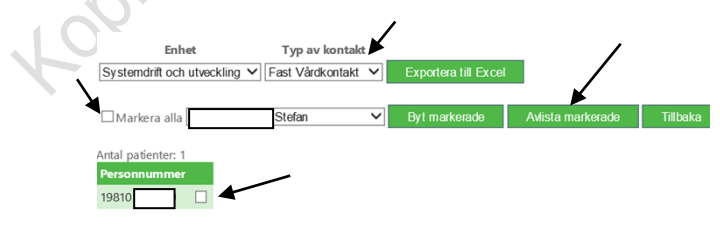

### 6.4 Byte patienter till annan valbar fast vårdkontakt

Klicka på fliken Administrera och Vård/läkarkontakter på gröna listen.

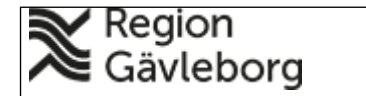

#### Beskrivning

Dokumentnamn: Befolkningsregister - Användarmanual fast läkarkontakt, fast vårdkontakt, behandlande roll. Hälso- och sjukvård Region Gävleborg

9(15)

| Dokument ID: 06-79538 | Giltigt t.o.m.: 2026-01-30 |
|-----------------------|----------------------------|
| Revisionsnr: 10       |                            |

Klicka på Visa patienter under vald fast vårdkontakt.

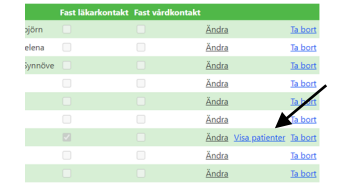

Välj Fast Vårdkontakt under **Typ av kontakt**. Klicka i **Markera alla** eller bocka i rutan till höger om patientens personnummer för någon/några patienter. Välj önskad fast vårdkontakt i rullistan och klicka på **Byt markerade.** 

| Enhet<br>Systemdrift och utveckling   | Typ av kontakt | Exportera till Excel |                   |          |
|---------------------------------------|----------------|----------------------|-------------------|----------|
| Markera alla                          | Stefan 🗸       | Byt markerade        | Avlista markerade | Tillbaka |
| Antal patienter: 1 Personnummer 19810 | •              |                      |                   |          |

### 6.5 Registrering av fast vårdkontakt på patient

Klicka på fliken **Fasta Vårdkontakter** på gröna listen. Klicka på **Sök**. Lägg till ny fast vårdkontakt genom att klicka på **Lägg till ny** längst ner till vänster på sidan.

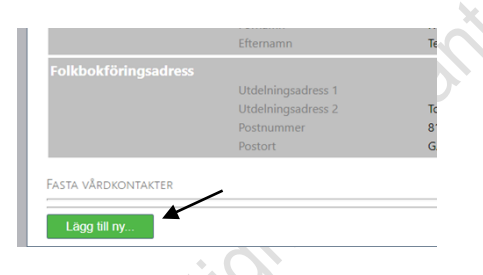

Skriv in enhetens namn, eller del av enhetens namn och klicka på Sök enheter.

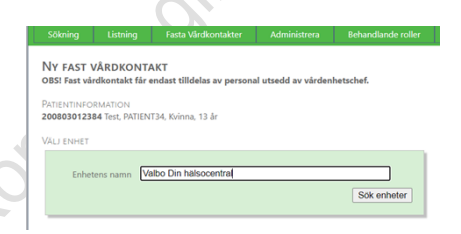

Välj enhet genom att klicka på den.

Välj tilldelad (ett namn i listan) genom att klicka på namnet.

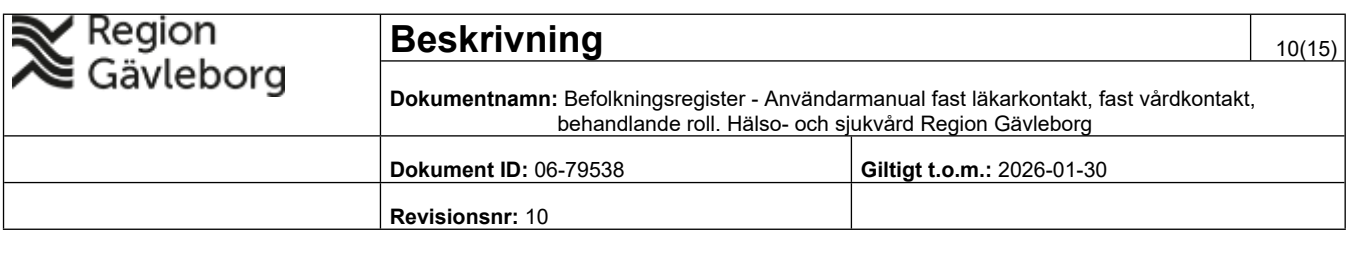

| NY FAST VÅRDKONTAKT<br>OBSI Fast vårdkontakt får endast tilldelas av personal utsedd av vårdenhetschef. |                                                                                                    |   |  |  |  |  |
|----------------------------------------------------------------------------------------------------|----------------------------------------------------------------------------------------------------|---|--|--|--|--|
| PATIENTINFORMATION<br>200803012384 Test, PAT                                                            | IENT34, Kvinna, 13 år                                                                                                    |   |  |  |  |  |
| Välj enhet                                                                                              |                                                                                                    |   |  |  |  |  |
| Enhetens namn                                                                                           | Valbo Din hälsocentral<br>Sok enheter                                                                                                    | ) |  |  |  |  |
| Välj enhet                                                                                              | Valbo Din halsocentral Armavårdscentral Valbo Din halsocentral valbo Din halsocentral valbo |   |  |  |  |  |
| Välj tilldelad                                                                                          |                                                                                                    |   |  |  |  |  |
| Välj tilldelad                                                                                          | m Anders A<br>sbeth<br>HSP1 Techarson1<br>Elisabeth                                                                                                    |   |  |  |  |  |

Välj roll för Min Vård Gävleborg genom att klicka på önskad roll. Ange startdatum, om annat än dagens. Giltigt t o m anges om personen har ett önskat slutdatum för den fasta vårdkontakten. Om inte personen har slutdatum klicka i rutan tills vidare. Klicka på **Registrera.** Nu är den fasta vårdkontakten sparad.

| Min Vård Gävleborg                  | Roll                     |      |
|-------------------------------------|--------------------------|------|
| Välj roll för Min<br>Vård Gävleborg | Primarvård Läkare Allmän | 63.3 |
| Ange giltighetstid                  |                          |      |
| Giltig fr o m                       | 2021-12-06               | C)   |
| Gilig to m                          | Tills vidare             | · 23 |
| ÖVRIG INFORMATION                   |                          |      |
| Kommentar                           |                          |      |
| Speciell<br>kontaktväg              |                          |      |
| Test                                |                          |      |
| Registrera vårdkont                 | AKT                      |      |
|                                     | Registrera               |      |
|                                     | C                        |      |

### 6.6 Borttag av fast vårdkontakt på patient

Klicka på fliken **Fasta Vårdkontakter** på gröna listen. Skriv in personnummer. Klicka på **Sök**. Klicka på papperskorgen under **Fasta Vårdkontakter**.

| Fasta vårdkontakter              |                                                                                                    |                                                                                                    |                                                                                                    |                                                                                                    |
|----------------------------------|----------------------------------------------------------------------------------------------------|----------------------------------------------------------------------------------------------------|----------------------------------------------------------------------------------------------------|----------------------------------------------------------------------------------------------------|
| Kontakt                          | Information                                                                                              | Giltig fr o m                                                                                                    | Giltig t o m                                                                                                    |                                                                                                    |
| Hälsocentralen Citv              | Kommentar:<br>Speciell                                                                                   | 2021-01-20                                                                                                    | Tills vidare                                                                                                    | 1                                                                                                    |
| (Läkare)<br>Skapad av LG\AH43834 | kontaktväg:<br>Test:                                                                                     |                                                                                                    |                                                                                                    |                                                                                                    |
| Lägg till ny                     |                                                                                                    |                                                                                                    |                                                                                                    |                                                                                                    |
|                                  | FASTA VÄRDKONTAKTER<br>Kontakt<br>Hälsocentralen Citv<br>Läkare)<br>Sispad av LG/AH43834<br>Lägg till ny | FASTA VÄRDKONTAKTER Kontakt Information Hillscentralen City Kommentar: Specieli Specieli Specieli Specieli Specieli Lagg til ny | FASTA VÄRDKONTTAKTER<br>Kontakt Information Giltig fr o m<br>Hillscentralen City Kommentar: 2021-01-20<br>Special<br>Kontaktväg:<br>Special<br>Kontaktväg:<br>Lagg till ny | FASTA VÄRDKONTAKTER Kontakt Information Giltig from Giltig tom Hillscontralen City Special Lakare) special kontaktväg: special Lagg tull ny |

Klicka på Radera fast vårdkontakt.

| Region      | Beskrivning                                                     |                                                                                                | 11(15) |
|-------------|-----------------------------------------------------------------|------------------------------------------------------------------------------------------------|--------|
| Ravleborg 🏹 | <b>Dokumentnamn:</b> Befolkningsregister<br>behandlande roll. H | r - Användarmanual fast läkarkontakt, fast vårdkontakt,<br>älso- och sjukvård Region Gävleborg |        |
|             | Dokument ID: 06-79538                                           | Giltigt t.o.m.: 2026-01-30                                                                     |        |
|             | Revisionsnr: 10                                                 |                                                                                                |        |

| RADERA FAST VÂR | DKONTAKT                             |   |
|-----------------|--------------------------------------|---|
| Patient         | Daniel                               |   |
| Enhet           | Systemdrift och utveckling           |   |
| Tilldelad       | Stefan                               |   |
| Id              | daf900dd-de35-4128-99bc-93ea24e74ca9 |   |
|                 | Radera fast vårdkontakt              | • |

# 7. Behandlande roll

En patient kan ha en eller flera kontaktpersoner som företrädesvis innehar behandlande roller inom patientens sjukvård och behandling. De behandlande rollerna ansvarar för att samordna de behov av insatser, utvärderingar, uppföljningar som en patient har på grund av en organspecifik sjukdom eller komplexa sjukdomstillstånd. En utsedd behandlande roll kan även vara fast vårdkontakt. En patient kan ha flera utsedda behandlande roller.

Information om behandlande roll visas via fliken **Behandlande roller** på gröna listen. Skriv in fullständigt personnummer inklusive sekelskiftsiffra, bindestreck behöver ej anges. Klicka på **Sök**.

|         |           |                     |              | ×                  |
|---------|-----------|---------------------|--------------|--------------------|
| Sökning | Listning  | Fasta Vårdkontakter | Administrera | Behandlande roller |
| EHANDL  | ANDE ROLL | .ER                 |              |                    |
| Perso   | nnummer:  |                     |              |                    |
|         |           |                     | *<br>        |                    |

Persondata på sökt person presenteras på skärmen. Längst ner på sidan visas den/de behandlande roller patienten har.

|                               | Postnummer<br>Postort       | 80628<br>GÄVLE           |               |
|-------------------------------|-----------------------------|--------------------------|---------------|
| BEHANDLANDE ROLLER            |                             |                          |               |
| amtliga behandlande roller fö | r personen visas:<br>Enhet  | Behandlande roll         | Giltig fr o m |
| eth                           | Andersberg Din hälsocentral | Hjärtsviktssjuksköterska | 2021-04-21    |
| £2321000198-021486            | SE2321000198-019318         | Artma KOL riukekötereka  | 2021-04-22    |
| E2321000198-033209            | SE2321000198-019535         | Jointo Nor Sjukskolenska | 2021-04-25    |
| athias                        | Systemdrift och utveckling  | Patientansvarig läkare   | 2021-04-21    |
|                               | 2522224000400 010525        |                          |               |

## 7.1 Registrering av valbar behandlande roll

Under fliken **Administrera** och **behandlande roller** på gröna listen registreras vilka som ska vara valbara behandlande roller.

| Sökning                         |             | Fasta Vårdkontakter | Administrera    | Behandland |
|---------------------------------|-------------|---------------------|-----------------|------------|
|                                 |             |                     | Vård/Läkarkonta | kter       |
| Administrera Behandlande roller |             |                     | Behandlande rol | ler        |
| Heald Enhat                     | SE232100019 | 8-020391 IT-vård    |                 | Sö         |

# Beskrivning

| Dokumentnamn: Befolkningsregister - Användarmanual fast läkarkontakt, fast vård behandlande roll. Hälso- och sjukvård Region Gävleborg |                       |                            |  |  |
|----------------------------------------------------------------------------------------------------|-----------------------|----------------------------|--|--|
|                                                                                                    | Dokument ID: 06-79538 | Giltigt t.o.m.: 2026-01-30 |  |  |

Revisionsnr: 10

Kontrollera enhet, de personer som är anställda på enheten visas i listan. Om behörighet att registrera även annan enhet byt HSA-id under **HSA-id Enhet**. Klicka på **Sök**. HSA-id finns i Verktygslådan, för direktlänk till Verktygslådan klicka på **Organisationsträd**.

| ADM       | INISTRERA BEHANDLANDE    | ROLLER                            |     |                   |
|-----------|--------------------------|-----------------------------------|-----|-------------------|
| 🔺 Hsald I | nhet SE2321000198-020391 | IT-vård och administrativa system | Sök | Organisationsträd |
| Använd    | larid                    |                                   | Sök | Lägg till         |

Om person som ej är anställd på enheten önskas lägga till, skriv in användar-id och klicka på **Sök** och **Lägg till**.

| Administ                      | Administrera Behandlande roller      |                                          |                     |                              |  |  |
|-------------------------------|--------------------------------------|------------------------------------------|---------------------|------------------------------|--|--|
| Hsald Enhet                   | SE2321000198-020391                  | IT-vård och administrativa system        | Sök                 | <u>Organisationsträ</u>      |  |  |
| Skriv in snvänd<br>Användarid | larnamn, tryck 'Sök' och därefter 'l | ägg till' för att lägga till behandlande | roll utanför<br>Sök | vald avdelning.<br>Lägg till |  |  |

Klicka på rullisterna och välj **Yrke** och **Behandlande roller** för önskad person. Klicka på **Spara**.

| in    | Yrke                 | Behandlande roller                                         |              |
|-------|----------------------|------------------------------------------------------------|--------------|
| örn   | Distriktssköterska v | ~                                                          |              |
| ena   |                      | <br>Astma/KOL siuksköterska                                | <u>Ändra</u> |
| nnöve |                      | Diabetessjuksköterska                                      | <u>Ändra</u> |
|       |                      | Hjärtsviktssjuksköterska<br>Detientensverig erhetstereneut | <u>Ändra</u> |
|       |                      | Patientansvarig dietist                                    | <u>Ändra</u> |
|       |                      | Patientansvarig fysioterapeut                              | Ändra        |
|       |                      | Patientansvarig kurator<br>Patientansvarig läkare          | <u>Ändra</u> |
|       |                      | Patientansvarig logoped                                    | Ändra        |

Det går även att lägga till flera behandlande roller genom att klicka på Ändra igen och bocka i önskad Behandlande roll. Klicka på Spara.

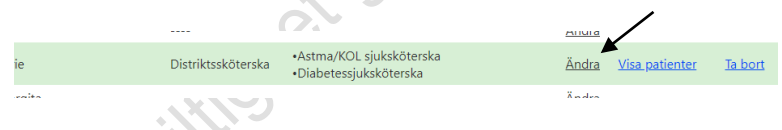

## 7.2 Borttag av valbar behandlande roll

Klicka på fliken Administrera och Behandlande roller på gröna listen. Klicka på Ändra och bocka ur ej önskad behandlande roll i rullisten. Klicka på Spara.

| rie      | Distriktssköterska | ~ | Välj behandlanderoller         | • | <u>Spara Avbryt</u> |
|----------|--------------------|---|--------------------------------|---|---------------------|
| argita   |                    |   | <b>O</b>                       | Ê | Ändra               |
| ilsa Ing | grid               |   | Astma/KOL sjuksköterska        |   | <u>Ändra</u>        |
| éa       |                    |   | Hjärtsviktssjuksköterska       |   | <u>Ändra</u>        |
| ia Kris  | tina               |   | Patientansvarig arbetsterapeut |   | Ändra               |

12(15)

| Region    | Beskrivning                                                                   |                                                                          | 13(15) |
|-----------|-------------------------------------------------------------------------------|--------------------------------------------------------------------------|--------|
| Ravleborg | Dokumentnamn: Befolkningsregister - Använda<br>behandlande roll. Hälso- och s | rmanual fast läkarkontakt, fast vårdkontakt,<br>jukvård Region Gävleborg |        |
|           | Dokument ID: 06-79538                                                         | Giltigt t.o.m.: 2026-01-30                                               |        |
|           | Revisionsnr: 10                                                               |                                                                          |        |

/

#### Borttag av patienter på valbar behandlande roll 7.3

Klicka på fliken Administrera och Behandlande roller på gröna listen. Klicka på Visa patienter vid vald behandlande roll.

| •Patientansvarig fysioterapeut     •Patientansvarig läkare     •Patientansvarig läkare     •Patientansvarig logoped | <u>Ändra</u> <u>Visa patien</u> | ter <u>Ta b</u> a |
|----------------------------------------------------------------------------------------------------|---------------------------------|-------------------|
|----------------------------------------------------------------------------------------------------|---------------------------------|-------------------|

Klicka i Markera alla eller bocka i rutan till höger om datumet för att markera ills dat någon/några patienter. Klicka på Arkivera markerade.

| Enhet<br>Systemdrift och utveck              | ting V Exportera till Exce                        | 9                                        |               |                    |         |
|----------------------------------------------|---------------------------------------------------|------------------------------------------|---------------|--------------------|---------|
| 🗌 Markera alla 🛛                             | f Mathias 🗸 Patient                               | ansvarig fysioterapeut 🗸                 | Byt markerade | Arkivera markerade | Tillbak |
| Antal patienter: 3                           |                                                   |                                          | _             |                    |         |
| Personnummer                                 | Roll                                              | Giltigt från                             | · · ·         |                    |         |
| Personnummer<br>197910 Patie                 | Roll<br>Intansvarig läkare                        | Giltigt från<br>2021-04-28               |               |                    |         |
| Personnummer<br>197910 Patie<br>197910 Patie | Roll<br>entansvarig läkare<br>entansvarig logoped | Giltigt från<br>2021-04-28<br>2021-04-21 |               |                    |         |

#### Byte patienter till annan valbar behandlande roll 7.4

Klicka på fliken Administrera och Behandlande roller på gröna listen. Klicka på Visa patienter under vald behandlande roll.

| :hias | Läkare | •Patientansvarig fysioterapeut<br>•Patientansvarig läkare<br>•Patientansvarig logoped | <u>Ändra</u> | <u>Visa patienter</u> | <u>Ta bo</u> |
|-------|--------|---------------------------------------------------------------------------------------|--------------|-----------------------|--------------|
|       |        |                                                                                       |              |                       |              |

Klicka i Markera alla eller bocka i rutan till höger om datumet för någon/några patienter. Välj önskad behandlande roll i rullistan och klicka på Byt markerade.

 $\sim$ 

| F 1                        |                                                                |                                    |                                    |                                       |                  |                       |                      |                                   |
|----------------------------|----------------------------------------------------------------|------------------------------------|------------------------------------|---------------------------------------|------------------|-----------------------|----------------------|-----------------------------------|
| Enh<br>Systemdrift och     | net<br>hutweckling V Exportera till Excel 1                    |                                    |                                    |                                       |                  |                       |                      |                                   |
|                            |                                                                |                                    | ¥                                  |                                       |                  |                       |                      |                                   |
| 🗆 Markera alla             | V if Mathias V Patientan                                       | isvarig fysioterapeut 🗸            | Byt markerade                      | Arkivera markerade                    | Tilb             |                       |                      |                                   |
| Antal natienter: ?         | 3                                                              |                                    |                                    |                                       |                  |                       |                      |                                   |
| Perso                      | r Roll                                                         | Giltigt från                       |                                    |                                       |                  |                       |                      |                                   |
| 19791                      | Patientansvarig läkare                                         | 2021-04-28                         |                                    |                                       |                  |                       |                      |                                   |
| 19791                      | Patientansvarig logoped                                        | 2021-04-21                         |                                    |                                       |                  |                       |                      |                                   |
| 19810                      | Patientansvarig fysioterapeut                                  | 2021-04-27                         |                                    |                                       |                  |                       |                      |                                   |
| 0                          | 7.5 Reg                                                        | gistrer                            | ring av                            | v beha                                | andla            | nde                   | roll                 | på pa                             |
| Klick                      | 7.5 Reg<br>ta på fliken B                                      | gistrer<br>Behandla                | ring av<br>ande ro                 | v beha<br>oller på g                  | andla<br>gröna l | n <b>de</b><br>isten. | <b>roll</b><br>Klick | <b>på pa</b><br>ta på <b>Sö</b> l |
| Klick<br>Sökning           | 7.5 Reg<br>ca på fliken B<br>Listning Fasta Vå                 | gistrer<br>Behandla                | ring av<br>ande ro                 | v beha<br>oller på g<br>Behandlande r | andla<br>gröna l | isten.                | <b>roll</b><br>Klick | <b>på pa</b><br>a på <b>Sö</b> l  |
| Klick<br>sökning<br>Behand | 7.5 Reg<br>ca på fliken B<br>Listning Fasta Vå<br>LANDE ROLLER | gistrer<br>Behandla<br>rdkontakter | ring av<br>ande ro<br>Administrera | v beha<br>oller på g<br>Behandlande r | gröna l          | isten.                | <b>roll</b><br>Klick | <b>på pa</b><br>ta på <b>Sö</b> l |

| Region    | Beskrivning                                                       |                                                                                     | 14(15) |
|-----------|-------------------------------------------------------------------|-------------------------------------------------------------------------------------|--------|
| Revieborg | Dokumentnamn: Befolkningsregister - Ar<br>behandlande roll. Hälso | nvändarmanual fast läkarkontakt, fast vårdkontak<br>- och sjukvård Region Gävleborg | t,     |
|           | Dokument ID: 06-79538                                             | Giltigt t.o.m.: 2026-01-30                                                          |        |
|           | Revisionsnr: 10                                                   |                                                                                     |        |

Lägg till ny behandlande roll genom att klicka på **Lägg till ny** längst ner till vänster på sidan.

|                                  | Utdelningsadress      |
|----------------------------------|-----------------------|
|                                  |                       |
|                                  |                       |
|                                  |                       |
| BEHANDLANDE ROLLER               |                       |
| Personen har inte tilldelats nåc | ra behandlande roller |

Skriv in enhetens namn, eller del av enhetens namn och klicka på Sök enheter. Välj enhet genom att klicka på den.

| 5 J. J.      |                                                                    |             |
|--------------|--------------------------------------------------------------------|-------------|
| Ennetens nam | Valbo Din hälsocentral                                             |             |
|              |                                                                    | Sök enheter |
| Välj enhe    | Valbo Din hälsocentral<br>Barnavårdscentral Valbo Din hälsocentral | *           |

Välj person (ett namn i listan) genom att markera namnet. Välj roll genom att markera önskad behandlande roll. Välj roll för Min vård Gävleborg genom att markera önskad roll. Ange giltighetstid startdatum, om annat än dagens. Klicka på Registrera. Nu är den behandlande rollen sparad.

| Välj person                         |                                   |
|-------------------------------------|-----------------------------------|
| Välj person                         | B sköterska A Sjuksköterska       |
| Behandlande Roll                    |                                   |
| Välj behandlande<br>roll typ        | Diabetessjuksköterska *           |
| Min Vård Gävleborg                  | Roll                              |
| Välj roll för Min<br>Vård Gävleborg | Primarvård Sjuksköterska Diabetes |
| Ange giltighetstid                  |                                   |
| Giltig fr o m                       | 2021-12-03                        |
| Registrera Behandla                 | NDE ROLL                          |
|                                     | Registrera                        |

| Region    | Beskrivning                                                                   |                                                                           |  |  |
|-----------|-------------------------------------------------------------------------------|---------------------------------------------------------------------------|--|--|
| Ravleborg | Dokumentnamn: Befolkningsregister - Använda<br>behandlande roll. Hälso- och s | ırmanual fast läkarkontakt, fast vårdkontakt,<br>jukvård Region Gävleborg |  |  |
|           | Dokument ID: 06-79538                                                         | Giltigt t.o.m.: 2026-01-30                                                |  |  |
|           | Revisionsnr: 10                                                               |                                                                           |  |  |

## 7.6 Borttag av behandlande roll på patient

Klicka på fliken **Behandlande roller** på gröna listen. Skriv in personnummer. Klicka på **Sök**. Klicka på papperskorgen under **Behandlande roller**. Klicka på **Arkivera Behandlande roll**.

| BEHANDLANDE ROLLER                |                                                    |                          |                 |     |
|-----------------------------------|----------------------------------------------------|--------------------------|-----------------|-----|
| Samtliga behandlande roller för   | personen visas:                                    |                          | /               |     |
| Name                              | Enhet                                              | Behandlande roll         | Giltig fr o m   |     |
| Elisabeth<br>SE2321000198-021486  | Andersberg Din hälsocentral<br>SE2321000198-019318 | Hjärtsviktssjuksköterska | 2021-04-21      |     |
| Andersson,<br>SE2321000156 655265 | Systemdrift och utveckling<br>SE2321000198-019535  | Astma/KOL sjuksköterska  | 2021-04-23 🔟    |     |
|                                   | e . 100 1 . 10                                     | water and the            | 2021 AL 21 🕅    |     |
|                                   | ROLL                                               |                          |                 | XO  |
|                                   | NOLL                                               |                          |                 |     |
| Patient 1                         |                                                    |                          |                 | .0~ |
| Enhet Serverdrif                  | ft och infrastruktur - SE2321000198-019534         |                          | cx <sup>C</sup> | 0   |
| Behandlande roll                  | Marie - SE2321000198-007111                        |                          |                 |     |
| Id 068ec964-131                   | f-4bf3-8d14-d0a1497d5fc5                           |                          |                 |     |
|                                   | Arkivera Behand                                    | ande roll                |                 |     |
|                                   |                                                    |                          | X               |     |

# 8. Plan för kommunikation och implementering

Information om *Befolkningsregister* finns på Plexus och på Hälsovalskontorets hemsida <u>http://regiongavleborg.se/hvk</u>.

# 9. Dokumentinformation

Systemförvaltare IT-avdelningen och Projektledare för fast vårdkontakt och behandlande roller har tillsammans uppdaterat detta dokument.

Koojans ojitionet os